## 2017 年全港性系統評估(小學六年級) Territory-wide System Assessment 2017 (Primary 6)

評估行政主任備忘(上載資料)

Checklist for the Assessment Administration Supervisor (Data Submission)

## *請在 2016 年 12 月 9 日或以前透過基本能力評估網站完成所有資料上載* Please complete the data submission through the BCA Website by 9 December 2016

|                                       |  | 步驟 Steps                                                                                                    |  |
|---------------------------------------|--|----------------------------------------------------------------------------------------------------|--|
| 資料預備 Data Preparation                 |  |                                                                                                    |  |
|                                       |  | 於 SAMS/WEBSAMS 下載或以 MS Excel 預備所小六級學生資料的文字檔                                                                 |  |
| 1.                                    |  | Prepare the text file with all P6 data on MS Excel or by downloading from                                   |  |
|                                       |  | SAMS/WEBSAMS                                                                                                |  |
| 2.                                    |  | 與有關教師確定有需要學生所需的特別評估安排                                                                                       |  |
|                                       |  | Confirm the special arrangements in TSA of students in need with concerned teachers                         |  |
| 3.                                    |  | 校長已提名評估行政主任及說話能力主考員,並填寫相關表格                                                                                 |  |
|                                       |  | Assessment Administration Supervisor (AAS) and Oral Examiners (OE) are already                              |  |
|                                       |  | nominated by the Principal and all concerned forms have been completed                                      |  |
| 4.                                    |  | 已確定中國語文科說話、視聽資訊、聆聽評估及數學科評估所使用的語言                                                                            |  |
|                                       |  | Confirm the language to be used in Chinese Oral, Audio-visual, Listening and Mathematics                    |  |
|                                       |  | assessments                                                                                                 |  |
| 上<br>上<br>計<br>資<br>料 Data Submission |  |                                                                                                    |  |
|                                       |  | 以 TSA 學校系統管理員賬戶(TSAPxxx)*登入基本能力評估網頁                                                                         |  |
|                                       |  | http://www.bca.hkeaa.edu.hk                                                                                 |  |
| 5.                                    |  | Use TSA administrator account (TSAPxxx)* to login the BCA website at                                        |  |
|                                       |  | http://www.bca.hkeaa.edu.hk                                                                                 |  |
|                                       |  |                                                                                                    |  |
| 6.                                    |  | 名稱、地址等                                                                                                    |  |
|                                       |  | Enter [School Information Centre] $\rightarrow$ [School Administration] page to confirm if the school       |  |
|                                       |  | information is correct, including school name, address, etc.                                                |  |
|                                       |  | 如有需要,更新學校銀行賬戶資料及所有賬戶管理人的聯絡資料                                                                                |  |
| 7.                                    |  | Update bank account information and the contact information of all account administrators if                |  |
|                                       |  | necessary                                                                                                   |  |
|                                       |  | 進入【學校資料管理】→【上載批次檔案】→【上載學生批次檔案】頁面,                                                                           |  |
|                                       |  | 上載小六級學生資料                                                                                                   |  |
| 8.                                    |  | Enter [School Information Centre] $\rightarrow$ [Batch Upload] $\rightarrow$ [Student Batch Upload] page to |  |
|                                       |  | upload P6 student information                                                                               |  |
|                                       |  |                                                                                                    |  |

\* 忘記密碼功能並不適用於 TSA 學校系統管理員賬戶。如有需要,可填寫表格申請重發密碼。 "Forgot Password" function is not applicable to TSA administrator account. Complete a form to ask for a password to be re-issued if necessary.

|                        |  | 步驟 Steps                                                                                             |  |
|------------------------|--|----------------------------------------------------------------------------------------------------|--|
| 9.                     |  | 進入【全港性系統評估中心】→【參與評估學生的資料】頁面,為有需要<br>的學生點選適當的特別評估安排                                                   |  |
|                        |  | Enter【TSA Centre】→【Participating Students' Information 】page to select appropriate special           |  |
|                        |  | arrangements in TSA for students in need                                                             |  |
| 10.                    |  | 進入【全港性系統評估中心】→【選擇全港性系統評估語言】頁面,選擇                                                                     |  |
|                        |  | 中國語文科及數學科評估的語言                                                                                       |  |
|                        |  | Enter 【TSA Centre】 → 【Select Assessment Medium for TSA】 page to select medium of                     |  |
|                        |  | assessments in Chinese Language and Mathematics                                                      |  |
|                        |  | 進入【全港性系統評估中心】→【評估提名中心】頁面,提名評估行政主                                                                     |  |
| 11.                    |  | 任及助理評估行政主任                                                                                           |  |
|                        |  | Enter [TSA Centre] $\rightarrow$ [Nomination Centre] page to nominate AAS and his/her deputy         |  |
|                        |  | 進入【全港性系統評估中心】→【評估提名中心】頁面,提名小六級中國                                                                     |  |
| 12.                    |  | 語文科及英國語文科說話能力主考員                                                                                     |  |
|                        |  | Enter 【TSA Centre 】→【Nomination Centre】 page to nominate P.6 Chinese and English OEs                 |  |
| 驗證資料 Data Verification |  |                                                                                                    |  |
|                        |  | 進入【全港性系統評估中心】→【參與評估學生的資料下載】頁面,取得                                                                     |  |
|                        |  | 所提交的學生資料及檢查學生及特別安排資料正確                                                                               |  |
| 13.                    |  | Enter [TSA Centre] $\rightarrow$ [Participating Students' Information Download] page to retrieve the |  |
|                        |  | student information and verify the submitted student and SEN information are correct                 |  |
|                        |  | 驗證所提交的學生資料、提名教師資料及所選的評估語言正確                                                                          |  |
| 14.                    |  | Verify the submitted student information, nominated teacher information and the selected             |  |
|                        |  | medium of assessments are correct                                                                    |  |